**Corso di Laurea in Economia Aziendale** 

#### Docente: Marta Nai Ruscone

## **Statistica**

a.a. 2015/2016

Tabelle pivot

## **Tabelle pivot**

- -tabelle di frequenza
- -tabelle a doppia entrata: frequenze congiunte

-tabelle di frequenze condizionate

# Le Tabelle Pivot

Per creare tabelle di frequenza si può utilizzare il comando: «Inserisci  $\rightarrow$  cliccare su Tabella Pivot  $\rightarrow$  Scegliere tabella pivot o grafico pivot (nel caso oltre alla tabella si voglia il grafico)»

| X 🚽 🤊 - 🛛                             | (" -   -      |                                                                                 | Concession (1)  |                            |                                        | Parte_1E                                                         | sercizi [mod                           | dalità compa              | tibilità] - N                                 | /licrosoft Exc                     | cel                      |                                              |                            |                                       |         |                |                                 |      |
|---------------------------------------|---------------|---------------------------------------------------------------------------------|-----------------|----------------------------|----------------------------------------|------------------------------------------------------------------|----------------------------------------|---------------------------|-----------------------------------------------|------------------------------------|--------------------------|----------------------------------------------|----------------------------|---------------------------------------|---------|----------------|---------------------------------|------|
| File Ho                               | ome Inserisci | Layout di pagin                                                                 | a Formule       | Dati                       | Revisione                              | Visua                                                            | lizza                                  |                           |                                               |                                    |                          |                                              |                            |                                       |         |                | ∧ (?) — @                       | F 23 |
| Tabella Tabella<br>pivot -<br>Tabelle | Immagine Clip | Forme      Forme      Forme      Forme      SmartArt     Formata      Schermata | Istogramma<br>• | Grafico G<br>a linee * a f | rafico Grafi<br>torta a barr<br>Grafic | Grafico<br>Grafico<br>e * ad area                                | Grafico<br>dispersion                  | a Altri<br>ne * grafici * | Linee<br>Linee<br>Istoge<br>Positi<br>Grafici | ramma<br>ivi/negativi<br>sparkline | Filtro<br>dati<br>Filtro | Collegamento<br>ipertestuale<br>Collegamenti | A<br>Casella I<br>di testo | Intestazione e<br>piè di pagina<br>Te | WordArt | ▼<br>a firma ▼ | $\pi$ Equazion $\Omega$ Simbolo | e *  |
| A1                                    | • (**         | fx                                                                              |                 |                            |                                        |                                                                  |                                        |                           |                                               |                                    |                          |                                              |                            |                                       |         |                |                                 | ~    |
| A A 1 2 3 4                           | B             | C D                                                                             | E               | F                          | G                                      | Н                                                                | I                                      | J                         | К                                             | L                                  | M                        | N                                            | 0                          | P                                     | Q       | R              | S                               |      |
| 4<br>5<br>6<br>7<br>8<br>9            |               |                                                                                 |                 |                            | Crea tabe<br>Specificar<br>Sele        | lla pivot<br>e i dati da a<br>ziona ta <u>b</u> ell              | nalizzare<br>a o intervallo            |                           |                                               | ß                                  | X                        |                                              |                            |                                       |         |                |                                 |      |
| 10<br>11<br>12<br>13<br>14            |               |                                                                                 |                 |                            | © <u>O</u> rig                         | <u>T</u> abella/Inte<br>ine dati estr<br>Seleziona<br>Nome conne | ervallo:                               |                           |                                               |                                    |                          |                                              |                            |                                       |         |                |                                 |      |
| 15<br>16<br>17<br>18                  |               |                                                                                 |                 |                            | Specificar<br>Nuo<br><u>Specificar</u> | e dove collo<br><u>v</u> o foglio di l<br>lio di lavoro          | ocare il rappor<br>lavoro<br>esistente | to di tabella p           | ivot                                          |                                    |                          |                                              |                            |                                       |         |                |                                 |      |
| 20<br>21<br>22<br>23                  |               |                                                                                 |                 |                            |                                        | Posizione:                                                       | Foglio2!\$A\$                          | 1                         | ОК                                            | An                                 | inulla                   |                                              |                            |                                       |         |                |                                 |      |
| 24<br>25<br>26                        |               |                                                                                 |                 |                            |                                        |                                                                  |                                        |                           |                                               |                                    |                          |                                              |                            |                                       |         |                |                                 |      |

# **Costruzione tabella pivot** (interesse per la politica)

| X                                                                                                    | 🕼 🔄 🕫 • 🕲 • 🐨 |          |             |                                |                                                         |                                                       |                                                   |                                              |                                                        |                                             |                                                        |                                           |               |                |           |                |                                  |    |
|----------------------------------------------------------------------------------------------------|---------------|----------|-------------|--------------------------------|---------------------------------------------------------|-------------------------------------------------------|---------------------------------------------------|----------------------------------------------|--------------------------------------------------------|---------------------------------------------|--------------------------------------------------------|-------------------------------------------|---------------|----------------|-----------|----------------|----------------------------------|----|
| File     Home     Inserisci     Layout di pagina     Formule     Dati     Revisione     Visualizza     A     6 |               |          |             |                                |                                                         |                                                       |                                                   |                                              |                                                        |                                             | ھ 🕝 🗆 🗗                                                | 23                                        |               |                |           |                |                                  |    |
| I.                                                                                                    |               | Immaging |             | Forme -<br>SmartArt            |                                                         |                                                       |                                                   | 0                                            | Linee                                                  | amma                                        | Ellera Cal                                             |                                           | A In          |                | 🐗 WordArt | ▼<br>a firma ▼ | $\pi$ Equazione $\Omega$ Simbolo | v. |
| pivo                                                                                                    | t*            | Innagine | CipArt      | Schermata *                    | a linee - a torta - a                                   | barre * ad a                                          | rea - dispersio                                   | one * grafici *                              | Positivi                                               | i/negativi                                  | dati ipe                                               | ertestuale                                | di testo pi   | è di pagina    | 😼 Oggetto |                |                                  |    |
|                                                                                                    | fabelle       |          | Illustrazio | oni                            | (                                                       | Grafici                                               |                                                   | 6                                            | Grafici sp                                             | parkline                                    | Filtro Col                                             | legamenti                                 |               | Te             | sto       |                | Simboli                          |    |
|                                                                                                    | 05            | ,        | - (=        | $f_{x}$                        |                                                         |                                                       |                                                   |                                              |                                                        |                                             |                                                        |                                           |               |                |           |                |                                  | *  |
|                                                                                                    | A             | В        | С           | D                              | E                                                       | F                                                     | G                                                 | Н                                            | 1                                                      | J                                           | K                                                      | L                                         | M             | N              | 0         | Р              | Q                                |    |
| 1                                                                                                    | ID            | Sesso    | Età         | Regione di<br>residenza        | Quanto interesse hai<br>per gli aromenti di<br>politica | Ore<br>settimanali<br>dedicate<br>alla<br>televisione | Ore<br>settimanali<br>dedicate al<br>telegiornale | Ore<br>settimanali<br>dedicate<br>alla radio | Ore<br>settimanali<br>dedicate ai<br>giornali<br>radio | Ore<br>settimanal<br>dedicate a<br>Internet | Ore<br>settimanal<br>dedicate a<br>News in<br>Internet | i<br>Hai votat<br>alle ultim<br>elezioni? | D<br>e        |                |           |                |                                  |    |
| 2                                                                                                    | 1             | м        | 21          | Lombardia                      | Abbastanza interessante                                 | 20                                                    | 6                                                 | 7                                            | 2                                                      | 13                                          | 4                                                      | Si                                        |               |                |           |                |                                  |    |
| 3                                                                                                    | 2             | F        | 50          | Piemonte                       | Molto interessante                                      | 25                                                    | 12                                                | 12                                           | 4                                                      | 6                                           | 1                                                      | No                                        | -             |                |           |                |                                  |    |
| 4                                                                                                    | 3             | M        | 25          | Liguna<br>Rinti Unortin Cintin | Abbastanza interessante                                 | 33                                                    | 15                                                | 20                                           | 5                                                      | 8                                           | 1                                                      | Si                                        | -             |                | -         |                |                                  |    |
| 6                                                                                                    | 5             | M        | 21          | Liminia                        | Non molto interessante                                  | 23                                                    | 6                                                 | 8                                            | 2                                                      | 11                                          | 1                                                      | No                                        |               |                |           | -              |                                  |    |
| 7                                                                                                    | 6             | M        | 29          | Friuli Venezia Giulia          | Abbastanza interessante                                 | 12                                                    | 6                                                 | 5                                            | 1                                                      | 20                                          | 7                                                      | Si                                        |               |                |           |                |                                  |    |
| 8                                                                                                    | 7             | F        | 57          | Piemonte                       | Molto interessante                                      | 28                                                    | 14                                                | 12                                           | 3                                                      | 12                                          | 5                                                      | Sì                                        |               |                |           |                |                                  |    |
| 9                                                                                                    | 8             | м        | 38          | Friuli Venezia Giulia          | Abbastanza interessante                                 | 18                                                    | 6                                                 | 9                                            | 2                                                      | 15                                          | 3                                                      | No                                        |               |                |           |                |                                  |    |
| 10                                                                                                    | 9             | F        | 57          | Liguria                        | Abbastanza interessante                                 | 34                                                    | 14                                                | 18                                           | 4                                                      | 16                                          | 2                                                      | Si                                        |               |                |           |                |                                  |    |
| 11                                                                                                    | 10            | F        | 44          | Piemonte                       | Non molto interessante                                  | 29                                                    | 10                                                | 13                                           | 3                                                      | 26                                          | 8                                                      | No                                        |               |                |           |                | /                                | 1  |
| 12                                                                                                    | 11            | м        | 28          | Veneto                         | Abbastanza interessante                                 | 10                                                    | 6                                                 | 6                                            | 1                                                      | 9                                           | Constration                                            |                                           | -             |                |           | 2              | X                                |    |
| 13                                                                                                    | 12            | м        | 26          | Lombardia                      | Non molto interessante                                  | 8                                                     | 6                                                 | 8                                            | 2                                                      | 12                                          | Crea tabella                                           | a pivot                                   |               |                |           |                |                                  |    |
| 14                                                                                                    | 13            | F        | 34          | Lombardia                      | Molto interessante                                      | 14                                                    | 6                                                 | 7                                            | 2                                                      | 15                                          | Specificare                                            | i dati da anali                           | zzare         |                |           |                |                                  |    |
| 10                                                                                                    | 14            | M        | 35          | Lombardia                      | Non molto interessante                                  | 2/                                                    | 9                                                 | 11                                           | 3                                                      | 10                                          | <ul> <li>Selezi</li> </ul>                             | ona tabella o i                           | intervallo    |                |           |                |                                  |    |
| 17                                                                                                    | 15            | F        | 42          | Lombardia                      | Non molto interessante                                  | 16                                                    | 10                                                | 12                                           | 3                                                      | 20                                          | Ta                                                     | -<br>hella/Interva                        | lo: Datas     | afitAtio       | 631 K     |                |                                  |    |
| 18                                                                                                    | 17            | M        | 27          | Veneto                         | Non molto interessante                                  | 16                                                    | 6                                                 | 15                                           | 3                                                      | 15                                          | Ocioio                                                 | o dati ostorna                            | Data -        | er: anairae    | 401       |                | (Hills)                          |    |
| 19                                                                                                    | 18            | M        | 31          | Piemonte                       | Abbastanza interessante                                 | 32                                                    | 8                                                 | 16                                           | 3                                                      | 16                                          |                                                        | e dau esterna                             |               | ı              |           |                |                                  |    |
| 20                                                                                                    | 19            | F        | 53          | Lombardia                      | Molto interessante                                      | 42                                                    | 15                                                | 26                                           | 8                                                      | 26                                          |                                                        | Seleziona con                             | nessione      | J              |           |                |                                  |    |
| 21                                                                                                    | 20            | F        | 29          | Valle d'Aosta                  | Abbastanza interessante                                 | 14                                                    | 6                                                 | 9                                            | 2                                                      | 9                                           | No                                                     | ome connessio                             | one:          |                |           |                |                                  |    |
| 22                                                                                                    | 21            | F        | 39          | Veneto                         | Non molto interessante                                  | 18                                                    | 8                                                 | 2                                            | 0                                                      | 13                                          | Specificare                                            | dove collocar                             | e il rapporto | di tabella piv | vot       |                |                                  |    |
| 23                                                                                                    | 22            | м        | 25          | Piemonte                       | Molto interessante                                      | 16                                                    | 5                                                 | 8                                            | 2                                                      | 6                                           | O Nuovo                                                | o foglio di lavo                          | ro            |                |           |                |                                  |    |
| 24                                                                                                    | 23            | м        | 40          | Veneto                         | Molto interessante                                      | 12                                                    | 7                                                 | 16                                           | 4                                                      | 8                                           | Foglio                                                 | di lavoro esis                            | tente         |                |           |                |                                  |    |
| 25                                                                                                    | 24            | м        | 60          | Lombardia                      | Non molto interessante                                  | 30                                                    | 14                                                | 14                                           | 4                                                      | 7                                           | Pr                                                     | sizione                                   |               |                |           |                |                                  |    |
| 26                                                                                                    | 25            | М        | 31          | Veneto                         | Molto interessante                                      | 14                                                    | 8                                                 | 12                                           | 3                                                      | 12                                          |                                                        |                                           |               |                |           |                |                                  |    |
| 27                                                                                                    | 26            | F        | 56          | Lombardia                      | Abbastanza interessante                                 | 36                                                    | 9                                                 | 21                                           | 6                                                      | 22                                          |                                                        |                                           |               |                | ОК        | Annull         | a                                |    |
| 28                                                                                                    | 27            | M        | 37          | Valle d'Aosta                  | Abbastanza interessante                                 | 26                                                    | 13                                                | 10                                           | 3                                                      | 12                                          |                                                        | -                                         | -             |                |           |                |                                  |    |
| 29                                                                                                    | 28            | M        | 30          | Lombardia                      | Abbastanza interessante                                 | 11                                                    | 5                                                 | 15                                           | 4                                                      | 15                                          | 6                                                      | 51                                        |               |                | -         |                |                                  |    |
| 30                                                                                                    | 29            | F        | 29          | Valle d'Aest                   | Non molto interessante                                  | 10                                                    | 8                                                 | 12                                           | 4                                                      | 10                                          | 5                                                      | Si                                        |               |                |           |                |                                  |    |
| 32<br>33<br>34                                                                                                 | 30            | M        | 20          | vaue d.Aosta                   | muoito interessante                                     | 23                                                    | 12                                                | 13                                           | 4                                                      | 20                                          | 0                                                      | 31                                        |               |                |           |                |                                  |    |

- Posizionarsi nel foglio dove c'è il data set
- In Tabella/intervallo selezionare l'intero data set

# **Costruzione tabella pivot** (interesse per la politica)

| (" -   =         |              | _                                  |                                                                                     | Parte_1_                                                                                                    | Esercizi [m                                                                                                    | odalità compa                                                                                                    | atibilità] - Mi                                                                                                    | icrosoft Exce                                                                                                    | -                                                                                                    |                                                                                                    |                                                                                                    |                                                                                                    |                                                                                                    |                                                                                                    | - 0                                                                                                    | 23                                                                                                    |
|------------------|--------------|------------------------------------|-------------------------------------------------------------------------------------|----------------------------------------------------------------------------------------------------|----------------------------------------------------------------------------------------------------|----------------------------------------------------------------------------------------------------|----------------------------------------------------------------------------------------------------|----------------------------------------------------------------------------------------------------|----------------------------------------------------------------------------------------------------|----------------------------------------------------------------------------------------------------|----------------------------------------------------------------------------------------------------|----------------------------------------------------------------------------------------------------|----------------------------------------------------------------------------------------------------|----------------------------------------------------------------------------------------------------|----------------------------------------------------------------------------------------------------|----------------------------------------------------------------------------------------------------|
| ome              | Inserisci L  | ayout di pagina F                  | ormule Dati Revis                                                                   | sione Vis                                                                                                    | ualizza                                                                                                    |                                                                                                    |                                                                                                    |                                                                                                    |                                                                                                    |                                                                                                    |                                                                                                    |                                                                                                    |                                                                                                    |                                                                                                    | ۵ 🕜 🗆                                                                                                    | đ                                                                                                    |
| Immag            | gine ClipArt | Forme -<br>SmartArt<br>Schermata - | ramma Grafico Grafico<br>a linee ~ a torta ~ a                                      | Grafico Grat<br>barre * ad a<br>Grafici                                                                                                    | fico Grafic<br>rea * dispersio                                                                                                    | o a Altri<br>one * grafici *                                                                                                    | Linee<br>Linee<br>Istogra<br>Positiv<br>Grafici si                                                                                                    | amma<br>i/negativi<br>parkline                                                                                                    | Filtro Co<br>dati ip<br>Filtro Co                                                                                                    | Ollegamento<br>pertestuale<br>ollegamenti                                                                                                    | A<br>Casella In<br>di testo p                                                                                                    | testazione e<br>iè di pagina<br>Tes                                                                                                    | WordArt<br>Riga delli<br>Oggetto                                                                                                    | *<br>a firma ×                                                                                                    | $\pi$ Equazi $\Omega$ Simbol                                                                                                    | one ×<br>o<br>li                                                                                                    |
|                  | <b>•</b> (0  | fx                                 |                                                                                     |                                                                                                    |                                                                                                    |                                                                                                    |                                                                                                    |                                                                                                    |                                                                                                    |                                                                                                    |                                                                                                    |                                                                                                    |                                                                                                    |                                                                                                    |                                                                                                    |                                                                                                    |
| В                | C            | D                                  | F                                                                                   | F                                                                                                    | G                                                                                                    | Н                                                                                                    |                                                                                                    | J                                                                                                    | K                                                                                                    |                                                                                                    | M                                                                                                    | N                                                                                                    | 0                                                                                                    | Р                                                                                                    | 0                                                                                                    | 1                                                                                                    |
|                  |              | Regione di                         | Quanto interesse hai<br>per gli aromenti di                                         | Ore<br>settimanali<br>dedicate<br>alla                                                                                                    | Ore<br>settimanali<br>dedicate al                                                                                                    | Ore<br>settimanali<br>dedicate                                                                                                    | Ore<br>settimanali<br>dedicate ai<br>giornali                                                                                                    | Ore<br>settimanal<br>dedicate a                                                                                                    | Ore<br>settimana<br>i dedicate<br>News in                                                                                                    | ali<br>a Hai votato<br>n alle ultime                                                                                                    |                                                                                                    |                                                                                                    |                                                                                                    |                                                                                                    |                                                                                                    |                                                                                                    |
| Sess             | o Età        | residenza                          | politica                                                                            | televisione                                                                                                    | telegiornale                                                                                                    | alla radio                                                                                                    | radio                                                                                                    | Internet                                                                                                    | Internet                                                                                                    | t elezioni?                                                                                                    |                                                                                                    |                                                                                                    |                                                                                                    |                                                                                                    |                                                                                                    |                                                                                                    |
| М                | 21           | Lombardia                          | Abbastanza interessante                                                             | 20                                                                                                    | 6                                                                                                    | 7                                                                                                    | 2                                                                                                    | 13                                                                                                    | 4                                                                                                    | Sì                                                                                                    |                                                                                                    |                                                                                                    |                                                                                                    |                                                                                                    |                                                                                                    |                                                                                                    |
| F                | 50           | Piemonte                           | Molto interessante                                                                  | 25                                                                                                    | 12                                                                                                    | 12                                                                                                    | 4                                                                                                    | 6                                                                                                    | 1                                                                                                    | No                                                                                                    |                                                                                                    |                                                                                                    |                                                                                                    |                                                                                                    |                                                                                                    |                                                                                                    |
| M                | 56           | Liguria                            | Abbastanza interessante                                                             | 33                                                                                                    | 15                                                                                                    | 20                                                                                                    | 5                                                                                                    | 8                                                                                                    | 1                                                                                                    | Si                                                                                                    |                                                                                                    |                                                                                                    | -                                                                                                    | -                                                                                                    |                                                                                                    |                                                                                                    |
| M                | 35           | Friuli Venezia Giulia              | Abbastanza interessante                                                             | 23                                                                                                    | 6                                                                                                    | 10                                                                                                    | 2                                                                                                    | 7                                                                                                    | 3                                                                                                    | Si                                                                                                    |                                                                                                    |                                                                                                    |                                                                                                    | -                                                                                                    |                                                                                                    | /                                                                                                    |
| M                | 21           | Liguna<br>Feinli Venetia Giulia    | A hastanta interessante                                                             | 12                                                                                                    | 0                                                                                                    | 5                                                                                                    | 2                                                                                                    | 20                                                                                                    | 1                                                                                                    | INO<br>C)                                                                                                    |                                                                                                    |                                                                                                    |                                                                                                    |                                                                                                    | /                                                                                                    | •                                                                                                    |
| F                | 29           | Piemonte                           | Molto interessante                                                                  | 28                                                                                                    | 14                                                                                                    | 12                                                                                                    | 3                                                                                                    | 12                                                                                                    | 5                                                                                                    | 51                                                                                                    |                                                                                                    |                                                                                                    |                                                                                                    |                                                                                                    | /                                                                                                    |                                                                                                    |
| M                | 38           | Friuli Venezia Giulia              | Abbastanza interessante                                                             | 18                                                                                                    | 6                                                                                                    | 9                                                                                                    | 2                                                                                                    | 15                                                                                                    | 3                                                                                                    | No                                                                                                    |                                                                                                    |                                                                                                    |                                                                                                    | /                                                                                                    |                                                                                                    |                                                                                                    |
| F                | 57           | Liguria                            | Abbastanza interessante                                                             | 34                                                                                                    | 14                                                                                                    | 18                                                                                                    | 4                                                                                                    | 16                                                                                                    | 2                                                                                                    | Si                                                                                                    |                                                                                                    |                                                                                                    |                                                                                                    | /                                                                                                    |                                                                                                    |                                                                                                    |
| F                | 44           | Piemonte                           | Non molto interessante                                                              | 29                                                                                                    | 10                                                                                                    | 13                                                                                                    | 3                                                                                                    | 26                                                                                                    | 8                                                                                                    | No                                                                                                    |                                                                                                    |                                                                                                    | /                                                                                                    | /                                                                                                    |                                                                                                    |                                                                                                    |
| M                | 28           | Veneto                             | Abbastanza interessante                                                             | 10                                                                                                    | 6                                                                                                    | 6                                                                                                    | 1                                                                                                    | 9                                                                                                    |                                                                                                    | -                                                                                                    |                                                                                                    | -                                                                                                    | -/-                                                                                                    | 0                                                                                                    | 57 D                                                                                                    |                                                                                                    |
| м                | 26           | Lombardia                          | Non molto interessante                                                              | 8                                                                                                    | 6                                                                                                    | 8                                                                                                    | 2                                                                                                    | 12                                                                                                    | Crea tabe                                                                                                    | lla pivot                                                                                                    |                                                                                                    |                                                                                                    | /                                                                                                    | 8                                                                                                    | ×                                                                                                    |                                                                                                    |
| F                | 34           | Lombardia                          | Molto interessante                                                                  | 14                                                                                                    | 6                                                                                                    | 7                                                                                                    | 2                                                                                                    | 15                                                                                                    | Specificar                                                                                                    | a i dati da analiz                                                                                                    | 7370                                                                                                    | /                                                                                                    | /                                                                                                    |                                                                                                    |                                                                                                    |                                                                                                    |
| м                | 35           | Lombardia                          | Non molto interessante                                                              | 27                                                                                                    | 9                                                                                                    | 11                                                                                                    | 3                                                                                                    | 16                                                                                                    | specifican                                                                                                    | e i uau ua analiz                                                                                                    | 2010                                                                                                    |                                                                                                    |                                                                                                    | /                                                                                                    |                                                                                                    |                                                                                                    |
| F                | 60           | Veneto                             | Molto interessante                                                                  | 36                                                                                                    | 12                                                                                                    | 22                                                                                                    | 6                                                                                                    | 26                                                                                                    | Sele:                                                                                                    | ziona ta <u>b</u> ella o ir                                                                                                    | ntervallo                                                                                                    | /                                                                                                    |                                                                                                    |                                                                                                    |                                                                                                    |                                                                                                    |
| F                | 42           | Lombardia                          | Non molto interessante                                                              | 16                                                                                                    | 10                                                                                                    | 12                                                                                                    | 3                                                                                                    | 9                                                                                                    | 1                                                                                                    | <u>T</u> abella/Intervall                                                                                                    | o: Data-                                                                                                    | set'!\$A\$1:\$L\$                                                                                                    | 31                                                                                                    |                                                                                                    |                                                                                                    |                                                                                                    |
| М                | 27           | Veneto                             | Non molto interessante                                                              | 16                                                                                                    | 6                                                                                                    | 15                                                                                                    | 3                                                                                                    | 15                                                                                                    | Origi                                                                                                    | ine dati esterna                                                                                                    | /                                                                                                    | /                                                                                                    |                                                                                                    |                                                                                                    |                                                                                                    |                                                                                                    |
| Μ                | 31           | Piemonte                           | Abbastanza interessante                                                             | 32                                                                                                    | 8                                                                                                    | 16                                                                                                    | 3                                                                                                    | 16                                                                                                    | 1                                                                                                    | Seleziona conn                                                                                                    | essione                                                                                                    |                                                                                                    |                                                                                                    |                                                                                                    |                                                                                                    |                                                                                                    |
| F                | 53           | Lombardia                          | Molto interessante                                                                  | 42                                                                                                    | 15                                                                                                    | 26                                                                                                    | 8                                                                                                    | 26                                                                                                    |                                                                                                    | Nome conessio                                                                                                    | na: /                                                                                                    |                                                                                                    |                                                                                                    |                                                                                                    |                                                                                                    |                                                                                                    |
| F                | 29           | Valle d'Aosta                      | Abbastanza interessante                                                             | 14                                                                                                    | 6                                                                                                    | 9                                                                                                    | 2                                                                                                    | 9                                                                                                    | Const C                                                                                                    |                                                                                                    |                                                                                                    | diameter alle                                                                                                    |                                                                                                    |                                                                                                    |                                                                                                    | _                                                                                                    |
| F                | 39           | Veneto                             | Non molto interessante                                                              | 18                                                                                                    | 8                                                                                                    | 2                                                                                                    | 0                                                                                                    | 13                                                                                                    | specificar                                                                                                    | aove collocare                                                                                                    | a rapporto                                                                                                    | di tabella pive                                                                                                    | ot                                                                                                    |                                                                                                    |                                                                                                    |                                                                                                    |
| M                | 40           | Veneto                             | Molto interessante                                                                  | 10                                                                                                    | 5                                                                                                    | 5                                                                                                    | 4                                                                                                    | 0                                                                                                    | Nuo                                                                                                    | vo foglio di lavor                                                                                                    | 0                                                                                                    |                                                                                                    |                                                                                                    | /                                                                                                    |                                                                                                    |                                                                                                    |
| M                | 40           | Lombardia                          | Non molto interessante                                                              | 30                                                                                                    | 14                                                                                                    | 10                                                                                                    | 4                                                                                                    | 0                                                                                                    |                                                                                                    | io di lavoro esist                                                                                                    | ente                                                                                                    |                                                                                                    | 1                                                                                                    |                                                                                                    |                                                                                                    |                                                                                                    |
| M                | 31           | Veneto                             | Molto interessante                                                                  | 14                                                                                                    | 8                                                                                                    | 12                                                                                                    | 3                                                                                                    | 12                                                                                                    | E                                                                                                    | Posizione:                                                                                                    |                                                                                                    |                                                                                                    | K.                                                                                                    |                                                                                                    |                                                                                                    |                                                                                                    |
| F                | 56           | Lombardia                          | Abbastanza interessante                                                             | 36                                                                                                    | 9                                                                                                    | 21                                                                                                    | 6                                                                                                    | 22                                                                                                    |                                                                                                    |                                                                                                    |                                                                                                    | ſ                                                                                                    |                                                                                                    |                                                                                                    |                                                                                                    |                                                                                                    |
| M                | 37           | Valle d'Aosta                      | Abbastanza interessante                                                             | 26                                                                                                    | 13                                                                                                    | 10                                                                                                    | 3                                                                                                    | 12                                                                                                    |                                                                                                    |                                                                                                    |                                                                                                    | L                                                                                                    | OK                                                                                                    | Annu                                                                                                    | a                                                                                                    |                                                                                                    |
| M                | 30           | Lombardia                          | Abbastanza interessante                                                             | 11                                                                                                    | 5                                                                                                    | 15                                                                                                    | 4                                                                                                    | 15                                                                                                    | 0                                                                                                    | 51                                                                                                    | -                                                                                                    | -                                                                                                    |                                                                                                    | -                                                                                                    |                                                                                                    |                                                                                                    |
| F                | 29           | Piemonte                           | Non molto interessante                                                              | 10                                                                                                    | 8                                                                                                    | 12                                                                                                    | 4                                                                                                    | 16                                                                                                    | 5                                                                                                    | Si                                                                                                    |                                                                                                    |                                                                                                    |                                                                                                    |                                                                                                    |                                                                                                    |                                                                                                    |
| м                | 53           | Valle d'Aosta                      | Molto interessante                                                                  | 29                                                                                                    | 12                                                                                                    | 13                                                                                                    | 4                                                                                                    | 26                                                                                                    | 6                                                                                                    | Si                                                                                                    |                                                                                                    |                                                                                                    |                                                                                                    |                                                                                                    |                                                                                                    |                                                                                                    |
| F<br>M<br>F<br>M |              | 56<br>37<br>30<br>29<br>53         | 56 Lombardia<br>37 Valle d'Aosta<br>30 Lombardia<br>29 Piemonte<br>53 Valle d'Aosta | 56         Lombardia         Abbastanza interessante           37         Valle d'Aosta         Abbastanza interessante           30         Lombardia         Abbastanza interessante           29         Piemonte         Non molto interessante           53         Valle d'Aosta         Molto interessante | 56     Lombardia     Abbastanza interessante     36       37     Valle d'Aosta     Abbastanza interessante     26       30     Lombardia     Abbastanza interessante     11       29     Piemonte     Non molto interessante     10       53     Valle d'Aosta     Molto interessante     29 | 56     Lombardia     Abbastanza interessante     36     9       37     Valle d'Aosta     Abbastanza interessante     26     13       30     Lombardia     Abbastanza interessante     11     5       29     Piemonte     Non molto interessante     10     8       53     Valle d'Aosta     Molto interessante     29     12 | 56     Lombardia     Abbastanza interessante     36     9     21       37     Valle d'Aosta     Abbastanza interessante     26     13     10       30     Lombardia     Abbastanza interessante     11     5     15       29     Piemonte     Non molto interessante     10     8     12       53     Valle d'Aosta     Molto interessante     29     12     13 | 56         Lombardia         Abbastanza interessante         36         9         21         6           37         Valle d'Aosta         Abbastanza interessante         26         13         10         3           30         Lombardia         Abbastanza interessante         11         5         15         4           29         Piemonte         Non molto interessante         10         8         12         4           53         Valle d'Aosta         Molto interessante         29         12         13         4 | 56         Lombardia         Abbastanza interessante         36         9         21         6         22           37         Valle d'Aosta         Abbastanza interessante         26         13         10         3         12           30         Lombardia         Abbastanza interessante         11         5         15         4         15           29         Piemonte         Non molto interessante         10         8         12         4         16           53         Valle d'Aosta         Molto interessante         29         12         13         4         26 | 56         Lombardia         Abbastanza interessante         36         9         21         6         22           37         Valle d'Aosta         Abbastanza interessante         26         13         10         3         12           30         Lombardia         Abbastanza interessante         11         5         15         4         15         0           29         Piemonto Non notico interessante         10         8         12         4         16         5           53         Valle d'Aosta         Molto interessante         29         12         13         4         26         6 | 56         Lombardia         Abbastanza interessante         36         9         21         6         22           37         Valle d'Aosta         Abbastanza interessante         26         13         10         3         12           30         Lombardia         Abbastanza interessante         11         5         15         4         15         5           29         Piemonto         Non nolo interessante         10         8         12         4         16         5         Si           53         Valle d'Aosta         Molto interessante         29         12         13         4         26         6         Si | 56         Lombardia         Abbastanza interessante         36         9         21         6         22           37         Valle d'Aosta         Abbastanza interessante         26         13         10         3         12           30         Lombardia         Abbastanza interessante         11         5         15         4         15         0         21           29         Piemonto         Non molio interessante         10         8         12         4         16         5         Si           53         Valle d'Aosta         Molto interessante         29         12         13         4         26         6         Si | 56         Lombardia         Abbastanza interessante         36         9         21         6         22           37         Valle d'Aosta         Abbastanza interessante         26         13         10         3         12           30         Lombardia         Abbastanza interessante         26         13         10         3         12           30         Lombardia         Abbastanza interessante         11         5         15         4         15         5           29         Piemonte         Non molo interessante         29         12         13         4         26         6         Si           53         Valle d'Aosta         Molto interessante         29         12         13         4         26         6         Si | 56         Lombardia         Abbastanza interessante         36         9         21         6         22           37         Valle d'Aosta         Abbastanza interessante         26         13         10         3         12           30         Lombardia         Abbastanza interessante         11         5         15         4         15         5           29         Piemonte         No molto interessante         10         8         12         4         16         5         Si           53         Valle d'Aosta         Molto interessante         29         12         13         4         26         6         Si | 56         Lombardia         Abbastanza interessante         36         9         21         6         22           37         Valle d'Aosta         Abbastanza interessante         26         13         10         3         12           30         Lombardia         Abbastanza interessante         21         5         15         4         15         5i           29         Piemonto interessante         10         8         12         4         16         5         Si           53         Valle d'Aosta         Molto interessante         29         12         13         4         26         6         Si | 56         Lombardia         Abbastanza interessante         36         9         21         6         22         OK         Annulla           37         Valle d'Aosta         Abbastanza interessante         26         13         10         3         12         OK         Annulla           30         Lombardia         Abbastanza interessante         11         5         15         4         15         0         Si           29         Piemonto into interessante         10         8         12         4         16         5         Si           53         Valle d'Aosta         Molto interessante         29         12         13         4         26         6         Si |

Se si vuole posizionare la tabella in un nuovo foglio cliccare su: «Nuovo foglio di lavoro», altrimenti su «Foglio di lavoro esistente» e scegliere la Posizione

# Esempio Tabella di Frequenza (interesse per la politica)

| 🗶   🛃 🕨   | <b>2) -</b> (2 - |                      | _Esercizi [mod         | lalità compatibilità | i] - Microsoft Excel | Strumen    | ti tabella pivot |                    | and the second second se |                                        |                    |
|-----------|------------------|----------------------|------------------------|----------------------|----------------------|------------|------------------|--------------------|----------------------------------------------------------------------------------------------------|----------------------------------------|--------------------|
| File      | Home             | Inserisci Layout d   | di pagina              | Formule Dati         | Revisione Visualiz   | za Opzioni | Progettazione    | e                  |                                                                                                    |                                        | a 😗 🗖 🖾            |
| Nome tab  | ella pivot:      | Campo attivo:        | ⊕⊒ 🗇 Gru               | ppo da selezione     |                      |            | h 🖏 Ca           | ancella *          | 👿 Riepiloga valori per 👻                                                                                                    | 🏫 Grafico pivot                        | 📱 Elenco campi     |
| Tabella_p | oivot1           | Conteggio di ID      | 4 Sep                  | ara                  |                      | Aggiorpa   | 📴 🔣 Se           | eleziona *         | 📓 Mostra valori come 👻                                                                                                    | Strumenti OLAP -                       | 💾 Pulsanti +/-     |
| Opzic     | oni *            | 🢁 Impostazioni campo | Ez Can                 | npo gruppo           | A filtro dati -      | * origin   | e dati 🗝 👪 Sp    | oosta tabella pivo | t 📝 Campi, elementi e set 🛪                                                                                                    | Analisi di simulazione -               | Intestazioni campi |
| Tabella   | a pivot          | Campo attivo         | 1                      | laggruppa            | Ordina e filtra      | Dati       |                  | Azioni             | Calcoli                                                                                                    | Strumenti                              | Mostra             |
|           | A3               | ▼ (                  | Conteggio              | di ID                |                      |            | _                |                    |                                                                                                    |                                        | *                  |
|           |                  |                      |                        | A                    |                      |            | B                |                    | Elenco campi tabella pivot                                                                                                    |                                        | ▼ ×                |
| 1         |                  | Rilas                | ciare                  | qui i can            | npi filtro rap       | porto      |                  |                    | Selezionare i campi da aggiungere                                                                                                    | e al rapporto:                         | <u> </u>           |
| 2         |                  |                      |                        |                      |                      |            |                  |                    | Sesso                                                                                                    |                                        |                    |
| 3         | Con              | teggio di ID         | )                      |                      |                      |            |                  |                    | Età<br>Regione di residenza                                                                                                    |                                        |                    |
| 4         | Qua              | nto interess         | se hai                 | per gli a            | romenti di p         | olitica    | Total            | e                  | Quanto interesse hai per<br>Ore settimanali dedicate alla t                                                                                                    | gli aromenti di politica<br>elevisione |                    |
| 5         | Abb              | astanza inte         | eressa                 | inte                 |                      |            | 12               | 2                  | Ore settimanali dedicate al tel                                                                                                    | egiornale<br>adio                      |                    |
| 6         | Molt             | to interessa         | inte                   |                      |                      |            | 9                | 9                  | Ore settimanali dedicate ai gio                                                                                                    | rnali radio<br>ernet                   |                    |
| 7         | Non              | molto inter          | essan                  | te                   |                      |            | 9                | 9                  | Ore settimanali dedicate a Ne                                                                                                    | ws in Internet                         |                    |
| 8         | Tota             | ale comples          | sivo                   |                      |                      |            | 30               | D                  | The vote of the drame creations                                                                                                    |                                        |                    |
| 9         |                  |                      |                        |                      |                      |            |                  |                    |                                                                                                    |                                        |                    |
| 10        |                  |                      |                        |                      |                      |            |                  |                    |                                                                                                    |                                        |                    |
| 11        |                  |                      |                        |                      |                      |            |                  | =                  |                                                                                                    |                                        |                    |
| 12        |                  |                      |                        |                      |                      |            |                  |                    |                                                                                                    |                                        |                    |
| 13        |                  |                      |                        |                      |                      |            |                  |                    | Filtro rapporto                                                                                                    | Etichette di                           | colonna            |
| 14        |                  |                      |                        |                      |                      |            |                  |                    |                                                                                                    |                                        |                    |
| 15        |                  |                      |                        |                      |                      |            |                  |                    |                                                                                                    |                                        |                    |
| 16        |                  |                      |                        |                      |                      |            |                  |                    |                                                                                                    |                                        |                    |
| 17        |                  |                      |                        |                      |                      |            |                  |                    |                                                                                                    |                                        |                    |
| 18        |                  |                      |                        |                      |                      |            |                  |                    | Etichette di riga<br>Quanto interesse hai per gli aro                                                                                                    | ∑ Valori<br>menti ▼ Conteggio di ID    | · ·                |
| 19        |                  |                      |                        |                      |                      |            |                  |                    |                                                                                                    |                                        |                    |
| 20        |                  |                      |                        |                      |                      |            |                  |                    |                                                                                                    |                                        |                    |
| 21        |                  |                      |                        |                      |                      |            |                  |                    |                                                                                                    |                                        |                    |
| 22        |                  |                      |                        |                      |                      |            |                  | -                  | Rinvia angiornamento lavout                                                                                                    |                                        | Annormamento       |
|           | Foglio           | 3 Data-set Sesso     | <pre>/ Regione /</pre> | Interesse Politic    | a / Età / 🛛 🖣        | 111        |                  |                    | diggionamento luyout                                                                                                    |                                        |                    |
| Pronto    |                  |                      |                        |                      |                      |            |                  |                    |                                                                                                    |                                        | 11:07              |
| 1         | C                |                      |                        |                      |                      |            |                  |                    |                                                                                                    |                                        | 16/09/2011         |

Nella parte destra del foglio compare la finestra con i caratteri:

- Trasciniamo dall'elenco nel campo valore quella di cui ci interessa fare la frequenza
- Poi selezioniamo ID o trasciniamolo in centro alla tabella
- Infine clicchiamo due volte su somma di ID e selezioniamo conteggio

# La costruzione di Tabelle di Frequenza Congiunte

| 🗶   🛃 🔊 ▼ (≅ ▼   ╤        | Parte_1Esercizi [modalità compatibilità] - Microsoft Excel    | Strumenti tabella pivot          |                                |                                                             |
|---------------------------|---------------------------------------------------------------|----------------------------------|--------------------------------|-------------------------------------------------------------|
| File Home Inserisci       | Layout di pagina Formule Dati Revisione Visualizza            | Opzioni Progettazione            |                                | 82 🖷 🗕 🕥 a                                                  |
| Arial                     | • 10 • A A → = = > ≫ • = Testo a capo                         | Generale 👻                       |                                | Σ 🔭 🧥                                                       |
| Incolla G C S -           | 🖂 🔹 🂁 🖌 📥 🚍 🚍 💷 💷 🕮 Unisci e allinea al centr                 | o - 🦉 - % 000 % +% Formattaz     | zione Formatta Stili Inserisci | Elimina Formato Ordina Trova e                              |
| Annunti 🕞 Carat           | ere G Allineamento                                            | S Numeri S                       | stili                          | Celle Modifica                                              |
| B4 T                      | fr Abhastanza interessante                                    |                                  |                                | Y                                                           |
| Δ                         |                                                               | C D                              | E                              |                                                             |
| 1                         | Rilasciare gui i campi filtro rap                             | porto                            | E                              | Elenco campi tabella pivot                                  |
| 2                         |                                                               |                                  |                                | rapporto:                                                   |
| 3 Conteggio di ID         | Quanto interesse hai per gli aromenti di politica 🖃           |                                  |                                | ID ID                                                       |
| 4 Regione di residenza    | Abbastanza interessante Molto ir                              | nteressante Non molto interessar | nte Totale complessivo         | Sesso                                                       |
| 5 Friuli Venezia Giulia   | 3                                                             |                                  | 3                              | Età                                                         |
| 6 Liguria                 | 2                                                             | 2                                | 1 3                            | Regione di residenza     Ouanto interesse bai per gli arome |
| 7 Lombardia<br>9 Piomonto | 3                                                             | 2                                | 4 9                            | Ore settimanali dedicate alla televisione                   |
| 9 Valle d'Aosta           | 2                                                             | 1                                | 3                              | Ore settimanali dedicate al telegiornale                    |
| 10 Veneto                 | 1                                                             | 3                                | 2 6                            | Ore settimanali dedicate alla radio                         |
| 11 Totale complessivo     | 12                                                            | 9                                | 9 30                           | Ore settimanali dedicate ai giornali radio                  |
| 12                        |                                                               |                                  |                                | Ore settimanali dedicate a Internet                         |
| 13                        |                                                               |                                  |                                | Hai votato alle ultime elezioni?                            |
| 14                        |                                                               |                                  |                                |                                                             |
| 15                        |                                                               |                                  |                                |                                                             |
| 17                        |                                                               |                                  |                                |                                                             |
| 18                        |                                                               |                                  |                                |                                                             |
| 19                        |                                                               |                                  |                                |                                                             |
| 20                        |                                                               |                                  |                                | =                                                           |
| 21                        |                                                               |                                  |                                |                                                             |
| 22                        |                                                               |                                  |                                | Trascinare i campi nelle aree sottostanti:                  |
| 23                        |                                                               |                                  |                                | Filtro rapporto 🗮 Etichette di col                          |
| 24                        |                                                               |                                  |                                | Quanto inter 🔻                                              |
| 26                        |                                                               |                                  |                                |                                                             |
| 27                        |                                                               |                                  |                                |                                                             |
| 28                        |                                                               |                                  |                                |                                                             |
| 29                        |                                                               |                                  |                                |                                                             |
| 30                        |                                                               |                                  |                                |                                                             |
| 31                        |                                                               |                                  |                                | Etichette di riga                                           |
| 32                        |                                                               |                                  |                                | Regione di re                                               |
| 34                        |                                                               |                                  |                                | Contraggio di 10                                            |
| 35                        |                                                               |                                  |                                |                                                             |
| 36                        |                                                               |                                  |                                |                                                             |
| 37                        |                                                               |                                  |                                |                                                             |
| 38                        |                                                               |                                  |                                |                                                             |
| 39                        |                                                               |                                  |                                |                                                             |
| 40                        | Data sat / Cases / Bagiana / Tatasassa Balitisa / 512 / Oce - | dodicate() 4                     |                                | Rinvia aggiornament Aggiornamento                           |
| Pronto                    | Data-set / Sesso / Regione / Interesse Politica / Eta / Ore o | reulcace) 4                      |                                |                                                             |
|                           |                                                               |                                  |                                | 11-18                                                       |
|                           |                                                               |                                  |                                |                                                             |

Trascinare le due variabili di interesse una in Campi Colonna e una in Campi Riga. Poi come prima trascinare in centro l'ID e selezionare, cliccando due volte su somma ID, conteggio

## La costruzione di Tabelle di Frequenza Congiunte: regione di residenza e interesse per la politica

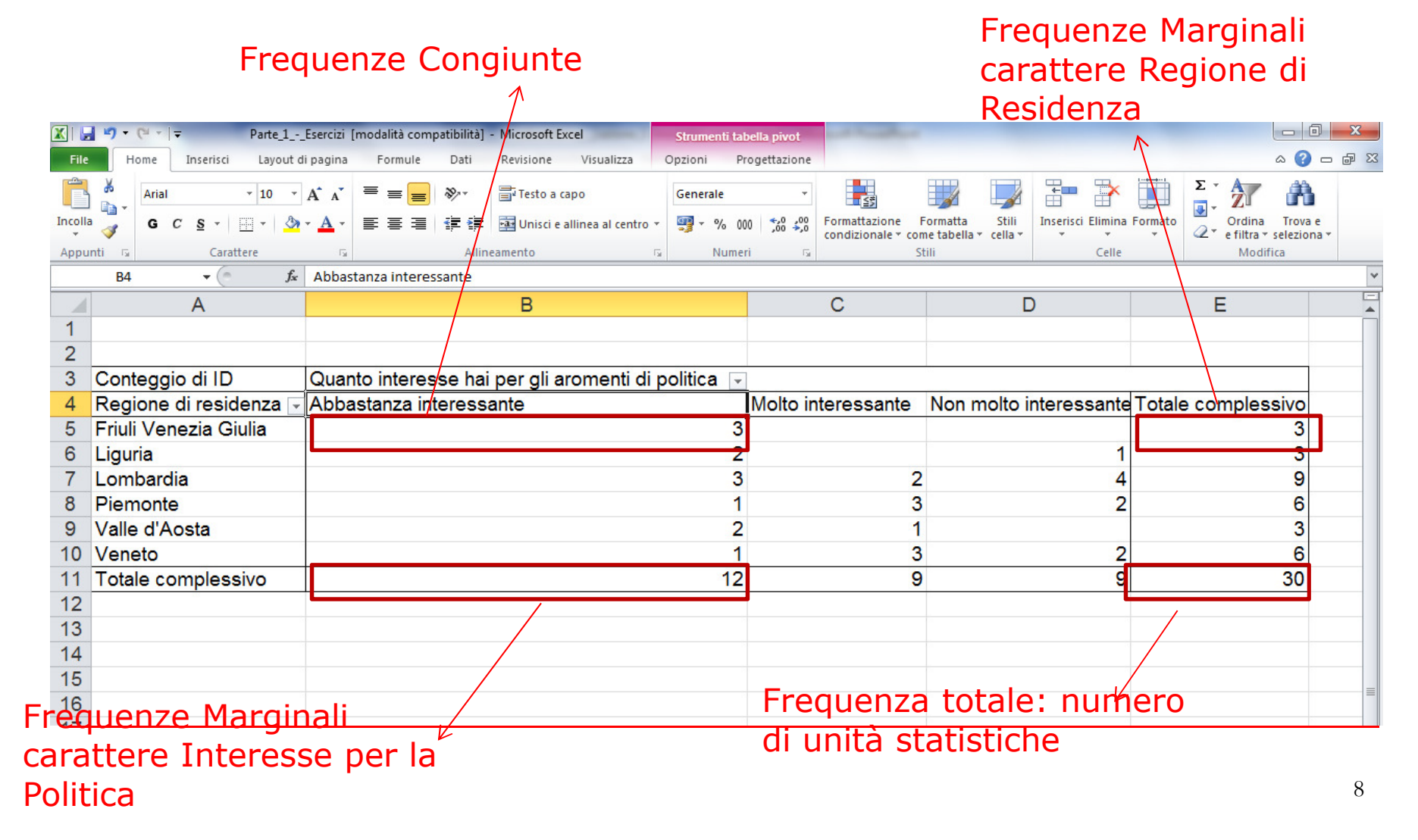

## La costruzione di Tabelle di Frequenza Congiunte: Età e Interesse per la politica

| X   🖢   | ▶) - (* -   -      |                              | Parte_1Esercizi [m                    | odalità compatibilità] - Microsoft Exc | el                                                        |                        | - 0 ×          |
|---------|--------------------|------------------------------|---------------------------------------|----------------------------------------|-----------------------------------------------------------|------------------------|----------------|
| File    | Home Inserisci La  | yout di pagina Formule Dati  | Revisione Visualizza                  |                                        |                                                           |                        | a 😮 🗖 🖾        |
| Ê       | Arial - 10         |                              | 🚍 Testo a capo                        | Generale 👻                             |                                                           |                        |                |
| Incolla | • 🥑 G C S - 🖽 -    | <u>≫</u> · <u>A</u> · ≣≣≣∣⊈≇ | 🔤 Unisci e allinea al centro 🔻        |                                        | zione Formatta Stili Ins<br>nale • come tabella • cella • | erisci Elimina Formato | Ordina Trova e |
| Appu    | nti 🕞 Carattere    | Gi Allin                     | eamento G                             | Numeri 🕞                               | Stili                                                     | Celle                  | Modifica       |
|         | D29 🔻 💿            | fx                           |                                       |                                        |                                                           |                        | ~              |
|         | А                  | В                            | С                                     | D                                      | E                                                         | F                      |                |
| 1       |                    |                              |                                       |                                        |                                                           |                        |                |
| 2       |                    |                              |                                       |                                        |                                                           |                        |                |
| 3       | Conteggio di ID    | Quanto interesse hai p       |                                       | 1978 28 28                             | 1                                                         |                        |                |
| 4       | Età 🔽              | Abbastanza interessante      | Molto interessante                    | Non molto interessante                 | Totale complessivo                                        |                        |                |
| 5       | 21                 | 1                            |                                       | 1                                      | 2                                                         |                        |                |
| 6       | 25                 |                              | 1                                     |                                        | 1                                                         |                        |                |
| 7       | 26                 |                              | osso rada                             | ruppare i v                            | alori 1                                                   |                        |                |
| 8       | 27                 |                              |                                       |                                        | 1                                                         |                        |                |
| 9       | 28                 |                              | classi op                             | erando sulla                           |                                                           |                        |                |
| 10      | 29                 |                              |                                       |                                        | 1                                                         |                        |                |
| 12      | 30                 | ta                           | bella Pivo                            | )t                                     | 2                                                         |                        |                |
| 13      | 34                 |                              | 1                                     |                                        | 1                                                         |                        |                |
| 14      | 35                 | -                            | • • • • • • • • • • • • • • • • • • • | 1                                      | 2                                                         |                        |                |
| 15      | 37                 |                              | ata da atu                            |                                        | 1                                                         |                        |                |
| 16      | 38                 |                              | asto destru                           | o mouse 🤿                              | 1                                                         |                        | =              |
| 17      | 39                 |                              |                                       | Leale feel                             |                                                           |                        |                |
| 18      | 40                 | l ra                         | .ggruppa i                            | $\neg$ se le las                       |                                                           |                        |                |
| 19      | 42                 |                              | agruppop                              | anto vonni                             | 1                                                         |                        |                |
| 20      | 44                 | l la la                      | ggruppan                              | iento vanna                            | 1                                                         |                        |                |
| 21      | 50                 | h                            | $n_{0} \rightarrow a_{1}^{1}$         |                                        | 1                                                         |                        |                |
| 22      | 53                 | De                           |                                       |                                        | 2                                                         |                        |                |
| 23      | 56                 | 2                            | 2                                     |                                        | 2                                                         |                        |                |
| 24      | 57                 | 1                            | 1                                     |                                        | 2                                                         |                        |                |
| 25      | 60                 |                              | 1                                     | 1                                      | 2                                                         |                        |                |
| 26      | Totale complessivo | 12                           | 2 9                                   | 9                                      | 30                                                        |                        |                |
| 27      |                    |                              |                                       |                                        |                                                           |                        |                |

## *Esempio: Tabella di Frequenze Congiunte Età e Voto alle ultime elezioni*

| X   🖌   | <b>⊻) -</b> (≌ -   <del>-</del> | -                           | _                | Parte_1Esercizi [mo            | dalità compatibilità] - Microsoft Exc | el                                                       |                         | l                          | - 0 <b>X</b>          |
|---------|---------------------------------|-----------------------------|------------------|--------------------------------|---------------------------------------|----------------------------------------------------------|-------------------------|----------------------------|-----------------------|
| File    | Home Inserisci                  | Layout di pagina            | Formule Dati     | Revisione Visualizza           |                                       |                                                          |                         |                            | x 🕤 🗆 🗗 X             |
| Ê       | Arial                           | 10 · A A                    | ≡ <b>=</b> ≫·    | 🚔 Testo a capo                 | Generale                              |                                                          |                         | Σ·<br>Z                    | <b>A</b>              |
| Incolla | G C S -                         | • <u>&amp;</u> • <u>A</u> • | ₣⋷∃ ⊈≢           | 💀 Unisci e allinea al centro 🔻 |                                       | zione Formatta Stili In<br>nale * come tabella * cella * | serisci Elimina Formato | Ordina<br>Q * e filtra * s | Trova e<br>eleziona * |
| Appu    | nti 🗔 Caratte                   | e G                         | Alline           | amento 🕞                       | Numeri 🕞                              | Stili                                                    | Celle                   | Modifie                    | a                     |
|         | A17 • (*                        | $f_x$                       |                  |                                |                                       |                                                          |                         |                            | *                     |
| 1       | A                               |                             | В                | С                              | D                                     | E                                                        | F                       |                            | -                     |
| 1       |                                 |                             |                  |                                |                                       |                                                          |                         |                            |                       |
| 2       |                                 |                             |                  |                                |                                       |                                                          |                         |                            |                       |
| 3       | Conteggio di ID                 | Quanto                      | nteresse hai p∢- | ]                              |                                       |                                                          |                         |                            |                       |
| 4       | Età                             | - Abbasta                   | nza interessante | Molto interessante             | Non molto interessante                | e Totale complessive                                     | 0                       |                            |                       |
| 5       | 21-30                           |                             | 5                | 1                              | 4                                     | 1 1                                                      | 0                       |                            |                       |
| 6       | 31-40                           |                             | 4                | 3                              | 2                                     | 2                                                        | 9                       |                            |                       |
| 7       | 41-50                           |                             |                  | 1                              | 2                                     | 2                                                        | 3                       |                            |                       |
| 8       | 51-60                           |                             | 3                | 4                              |                                       |                                                          | 8                       |                            |                       |
| 9       | Totale complessi                | /0                          | 12               | 9                              | ę                                     | 3 3                                                      | 0                       |                            |                       |
| 10      |                                 |                             |                  |                                |                                       |                                                          |                         |                            |                       |

Per tornare alle osservazioni non in classi "Separa"

#### La costruzione di Tabelle di Frequenze condizionate: Frequenze condizionate di riga

Sulla cella conteggio ID fare clic con il pulsante destro del mouse

"Impostazione Campo Valore →Mostra valore come → % del totale di Riga"

| X   🖢   | 19 - (2 - | <b>∓</b> Pa  | arte_1Esercizi   | [modalità com | oatibilità] · | Microsoft Exc                         | el                       | Strumen      | ti tabella pivo | ot      |            |             |                    |           |
|---------|-----------|--------------|------------------|---------------|---------------|---------------------------------------|--------------------------|--------------|-----------------|---------|------------|-------------|--------------------|-----------|
| File    | Home      | Inserisci I  | ayout di pagina. | Formule       | Dati          | Revisione                             | Visualizza               | Opzioni      | Progettazi      | one     |            |             |                    |           |
| Ĉ       | Arial     | *            | 10 • A A         | = = =         | 89×+          | Testo a cap                           | 00                       | Generale     |                 | *       | <b>1</b>   |             |                    |           |
| Incolla | G         | C <u>s</u> - | • <u>A</u> - A - |               | 運輸            | 💀 Unisci e all                        | linea al centro 🔻        | <b>∰</b> - % | 000 500         | ,00 Fo  | rmattazio  | ne Formatta | Stili<br>x cella x | Inserisci |
| Appu    | nti 🗔     | Carattere    | F <sub>M</sub>   |               | Alline        | amento                                | G.                       | N            | umeri           | - G     | Indizional | Stili       | cena               |           |
|         | A3        | • (**        | <i>f</i> ∗ Conte | ggio di ID    |               |                                       |                          |              |                 |         |            |             |                    |           |
| 1       |           | A            |                  | В             |               |                                       | С                        |              | D               |         |            | E           |                    |           |
| 1       |           |              |                  |               |               |                                       |                          |              |                 |         |            |             |                    |           |
| 2       |           |              |                  |               |               |                                       |                          |              |                 |         |            |             |                    |           |
| 3       | Contegg   | io di ID     | Quanto i         | nteresse      | hai p€∽       |                                       |                          |              |                 |         |            |             |                    |           |
| 4       | Età       |              | Abbasta          | nza intere    | ssante        | Molto inte                            | eressante                | Non i        | molto int       | teress  | sante      | Totale cor  | npless             | ivo       |
| 5       | 21-30     | 53<br>       |                  |               | 5             |                                       |                          | 1            |                 |         | 4          |             | - 38               | 10        |
| 6       | 31-40     |              |                  |               | 4             |                                       | (                        | 3            |                 |         | 2          |             |                    | 9         |
| 7       | 41-50     |              |                  |               |               |                                       |                          | 1            |                 |         | 2          |             |                    | 3         |
| 8       | 51-60     |              |                  |               | 3             |                                       | 4                        | 4            |                 |         | 1          |             |                    | 8         |
| 9       | Totale co | omplessivo   | 5                |               | 12            |                                       | (                        | 9            |                 |         | 9          |             |                    | 30        |
| 10      |           |              |                  |               |               |                                       |                          |              |                 |         | 1          |             |                    |           |
| 11      |           |              |                  |               |               |                                       |                          |              |                 |         |            |             |                    |           |
| 12      |           |              |                  |               |               |                                       |                          |              |                 |         |            |             |                    |           |
| 13      |           |              |                  |               |               |                                       |                          |              |                 |         |            |             |                    |           |
| 14      |           |              |                  |               | _             |                                       |                          | _            |                 |         | -          |             |                    |           |
| 15      |           |              |                  |               | Impos         | tazioni campo                         | valore                   |              |                 | l       | 8          | ×           |                    |           |
| 16      |           |              |                  |               | Nome          | origine: ID                           |                          |              |                 |         |            |             |                    |           |
| 17      |           |              |                  |               | Nome          | personalizzato:                       | Conteggio di ID          |              |                 |         |            |             |                    |           |
| 18      |           |              |                  |               | Rie           | piloga valori per                     | Mostra valori co         | ome          |                 |         |            |             |                    |           |
| 19      |           |              |                  |               | Mo            | stra valori con                       | ne                       |              |                 |         |            |             |                    |           |
| 20      |           |              |                  |               |               | del totale riga                       |                          |              |                 |         |            |             |                    |           |
| 21      |           |              |                  |               | Can           | npo base:                             |                          |              | Element         | o base: |            | -           |                    |           |
| 22      |           |              |                  |               | ID            |                                       |                          |              | *               |         |            |             |                    |           |
| 23      |           |              |                  |               | Eta           | sso                                   |                          |              |                 |         |            |             |                    |           |
| 24      |           |              |                  |               | Qu            | gione di residenz<br>anto interesse h | a<br>ai per gli aromenti | di politica  |                 |         |            |             |                    |           |
| 25      |           |              |                  |               | Or            | e settimanali ded                     | icate alla televisio     | ne           | <b>T</b>        |         |            |             |                    |           |
| 26      |           |              |                  |               |               |                                       |                          |              | <b>C</b>        |         | A          |             |                    |           |
| 27      |           |              |                  |               | Eon           | nato numero                           |                          |              | OK              |         | Annulla    |             |                    |           |
| 28      |           |              |                  |               | _             |                                       |                          | _            | -               |         | -          |             |                    |           |
| 29      |           |              |                  |               |               |                                       |                          |              |                 |         |            |             |                    |           |
| 30      |           |              |                  |               |               |                                       |                          |              |                 |         |            |             |                    |           |

### Esempio: Tabella di Frequenze Condizionate Interesse per la politica(Y|X)

#### Frequenze percentuali di riga:

frequenze percentuali della variabile condizionata Y 31-40

| X   🖌   | ∎ ¥) • (≥ •   <del>-</del>                              |                         | _              | Parte_1Esercizi [mo            | odalità compatibilità] - Mi  | crosoft Excel              | Barr .                                          |                |
|---------|---------------------------------------------------------|-------------------------|----------------|--------------------------------|------------------------------|----------------------------|-------------------------------------------------|----------------|
| File    | Home Inserisci Laj                                      | yout di pagina          | Formule Dati I | Revisione Visualizza           |                              |                            |                                                 |                |
|         | Arial - 10                                              | • A • • =               | = = >>         | Testo a capo                   | Generale *                   |                            |                                                 | +<br>-         |
| Incolla | <sup>a</sup> <mark>∢ G C <u>S</u> -   <u>⊡</u> -</mark> | <u>ð</u> • <u>A</u> • ≣ |                | 🛂 Unisci e allinea al centro 🔻 | ∰ ~ % 000 <b>*,</b> 0 ,00 →0 | Formattazio<br>condizional | ne Formatta Stili<br>e • come tabella • cella • | Inserisci<br>+ |
| Appu    | nti 🖫 Carattere                                         | - Ga                    | Allinear       | mento 🕞                        | Numeri 🕞                     |                            | Stili                                           |                |
|         | C14 •                                                   | f <sub>x</sub>          |                |                                |                              |                            |                                                 |                |
|         | А                                                       |                         | В              | С                              | D                            |                            | E                                               |                |
| 1       |                                                         |                         |                |                                |                              |                            |                                                 |                |
| 2       |                                                         |                         |                |                                |                              |                            |                                                 |                |
| 3       | Conteggio di ID                                         | Quanto inte             | resse hai pe - |                                |                              |                            |                                                 |                |
| 4       | Età 🔽                                                   | Abbastanza              | interessante   | Molto interessante             | Non molto intere             | ssante                     | Totale compless                                 | sivo           |
| 5       | 21-30                                                   |                         | 50,00%         | 10,00%                         |                              | 40,00%                     | 100,0                                           | 0%             |
| 6       | 31-40                                                   |                         | 44,44%         | 33,33%                         |                              | 22,22%                     | 100,0                                           | 0%             |
| 7       | 41-50                                                   |                         | 0,00%          | 33,33%                         |                              | 66,67%                     | 100,0                                           | 0%             |
| 8       | 51-60                                                   |                         | 37,50%         | 50,00%                         |                              | 12,50%                     | 100,0                                           | 0%             |
| 9       | Totale complessivo                                      |                         | 40,00%         | 30,00%                         |                              | 30,00%                     | 100,0                                           | 0%             |
| 10      |                                                         |                         |                |                                |                              |                            |                                                 |                |
| 11      |                                                         |                         | /              |                                |                              |                            |                                                 |                |
| 12      |                                                         |                         | 1              |                                |                              |                            |                                                 |                |

44,44%=4/9\*100

### Esempio: Tabella di Frequenze condizionate Interesse per la politica(Y|X)

#### Frequenze percentuali di colonna: frequenze percentuali della variabile condizionata x|Abbastanza Interessante

| X   🖢   | 🕨 🕶 (≌ ×   🗢 🛛 Part    | te_1Esercizi [modalità compatibilità] | - Microsoft Excel                | trumenti tabella pivot                                         |                                                                  |
|---------|------------------------|---------------------------------------|----------------------------------|----------------------------------------------------------------|------------------------------------------------------------------|
| File    | Home Inserisci Lay     | yout o pagina Formule Dati            | Revisione Visualizza Op:         | zioni Progettazione                                            |                                                                  |
| Ê       | Arial - 10             |                                       | Testo a capo P                   | ercentuale 👻                                                   | 🗊 🗾 🎫 🏲                                                          |
| Incolla | • 🧹 G C <u>S</u> + 🛄 + | │ <u>◇</u> • <u>A</u> • ] ≡ ≡ ≡   ∉ ∉ | 🐏 Unisci e allinea al centro 👻 🔮 | Pormattazione \$00 \$00 \$00 \$00 \$00 \$00 \$00 \$00 \$00 \$0 | Formatta Stili Inserisci Elimina I<br>come tabella + cella + + + |
| Appu    | nti 🗟 Carattere        | Allin                                 | eamento 🕞                        | Numeri 🖓                                                       | Stili Celle                                                      |
|         | B6 🔹 🕤                 | <i>f</i> ∗ 33,3333333333333%          |                                  |                                                                |                                                                  |
|         | А                      | В                                     | С                                | D                                                              | E                                                                |
| 1       |                        |                                       |                                  |                                                                |                                                                  |
| 2       |                        |                                       |                                  |                                                                |                                                                  |
| 3       | Conteggio di ID        | Quanto interesse hai pe               | -                                |                                                                |                                                                  |
| 4       | Età <                  | Abbastanza interessant                | e Molto interessante             | Non molto interessante                                         | Totale complessivo                                               |
| 5       | 21-30                  | 41,679                                | 6 11,11%                         | 44,44%                                                         | 33,33%                                                           |
| 6       | 31-40                  | 33,339                                | 6 33,33%                         | 22,22%                                                         | 30,00%                                                           |
| 7       | 41-50                  | 0,009                                 | 6 11,11%                         | 22,22%                                                         | 10,00%                                                           |
| 8       | 51-60                  | 25,009                                | 6 44,44%                         | 11,11%                                                         | 26,67%                                                           |
| 9       | Totale complessivo     | 100,009                               | 6 100,00%                        | 100,00%                                                        | 100,00%                                                          |
| 10      |                        |                                       |                                  |                                                                |                                                                  |
| 11      |                        |                                       |                                  |                                                                |                                                                  |
| 10      |                        |                                       |                                  |                                                                |                                                                  |

33,33%=4/9\*100

## Esempio Tabella di Frequenze Condizionate Voto alle ultime elezioni|Età (Y|X)

Frequenze percentuali di riga:

frequenze percentuali della variabile condizionata Y 31-40

|       | HAI VOTATO ALLE U | JLTIME ELEZIONI? |                    |
|-------|-------------------|------------------|--------------------|
| ETA'  | No                | Sì               | Totale complessivo |
| 21-30 | 20,00%            | 80,00%           | 100,00%            |
| 31-40 | (33,33%)          | 66,67%           | 100,00%            |
| 41-50 | 69,67%            | 33,33%           | 100,00%            |
| 51-60 | 25,00%            | 75,00%           | 100,00%            |
| 01-00 | 23,0076           | 75,0078          | 100,00 %           |

33,33%=3/9\*100

Esempio Tabella di Frequenze Condizionate Età|Voto alle ultime elezioni (X|Y)

Frequenze percentuali di colonna:

frequenze percentuali della variabile condizionata X|No

|                    | HAI VOTATO ALLE ULTIME ELEZIONI |         |         |  |  |  |  |  |
|--------------------|---------------------------------|---------|---------|--|--|--|--|--|
| ETA'               |                                 | No      | Sì      |  |  |  |  |  |
| 21-30              |                                 | 22,22%  | 38,10%  |  |  |  |  |  |
| 31-40              |                                 | 33,33%  | 28,57%  |  |  |  |  |  |
| 41-50              |                                 | 22,22%  | 4,76%   |  |  |  |  |  |
| 51-60              |                                 | 22,22%  | 28,57%  |  |  |  |  |  |
| Totale complessivo |                                 | 100,00% | 100,00% |  |  |  |  |  |
|                    |                                 | ļ       |         |  |  |  |  |  |

22,22%=2/9\*100